## Como introducir ausencias en PlanManager.

PlanManager le ofrece la posibilidad de programar ausencias (si esto se sabe de antemano) o ingresar (por ejemplo, alguien que se ha enfermado)

Ir a Mantenimiento -> Organización -> Personal

| <b>Plan</b> Manage | er         | <ul> <li>✓ Volver</li> <li>2 Organización</li> </ul> | Terceros         | Ti |
|--------------------|------------|------------------------------------------------------|------------------|----|
| COMUNICACIÓN       | <b>Q</b>   | 3 Personal                                           |                  |    |
| AYUDA              | ?          | Equipo                                               |                  |    |
| ATR                | 0          | Ubicación<br>Horario                                 |                  |    |
| ARCHIVO            | ľ          | Información so                                       | bre la ubicación |    |
| PLANIFICACIÓN      | Ħ          |                                                      |                  |    |
| INFORME            | <b>∠</b> ∕ |                                                      |                  |    |
|                    | æ          |                                                      |                  |    |

Llegará a una nueva pantalla con el resumen de sus empleados. Aquí elige el miembro del personal para el que desea programar una ausencia:

| pe -           | BRIGITTE | BARDOT  |
|----------------|----------|---------|
| ₽ <sup>E</sup> | BRONSON  | CHARLES |
| ₽ <sup>E</sup> | CAPTAIN  | KIRK    |
| JE.            | D ARC    | JEANNE  |

Luego se abre la ventana con los detalles de este miembro del personal:

Página 1 / 3 (c) 2024 InSyPro <christof@insypro.com> | 2024-05-20 21:43 URL: http://faq.insypro.com/index.php?action=artikel&cat=0&id=861&artlang=es

## Datos personales

| Apellido                                  | BENNY |  |
|-------------------------------------------|-------|--|
| Nombre                                    | HILL  |  |
| Número                                    | 6     |  |
| Haga clic aquí para cambiar la dirección. |       |  |

Si se desplaza hacia abajo, verá lo siguiente:

| Ausencias                     |          |
|-------------------------------|----------|
|                               |          |
| Editor de excepción           |          |
| Тіро                          |          |
| Verlof                        | ~        |
| Inicio                        |          |
|                               | <b>m</b> |
| Fin                           |          |
|                               | <b>m</b> |
| Guardar Eliminar              |          |
| Guardar para todo el personal |          |

En el menú desplegable encontrará las posibles ausencias. Ahí elige la ausencia que mejor se ajuste.

| Т | ipo        |   |
|---|------------|---|
|   | vacaciones | Ķ |
|   | vacaciones |   |

Puede especificar las fechas de inicio y finalización. Luego guardar.

| Guardar    | Eliminar      |         |
|------------|---------------|---------|
| Guardar pa | ra todo el pe | ersonal |

Si se trata de una licencia colectiva (un día festivo, por ejemplo), haga clic en "Guardar para todo el personal"

Si hay un tipo de ausencia que necesita y no está en la lista, seleccione "Crear un nuevo tipo" en ese menú desplegable.

| No está en la lista    |  |
|------------------------|--|
| -> Crear un nuevo tipo |  |

Los campos están vacíos y puede crear un nuevo tipo. A continuación, elija guardar. El nuevo tipo aparecerá en la lista desplegable, listo para ser elegido.

Nota: "No puede crear una ausencia que coincida con una licencia colectiva (un día festivo, por ejemplo)"

Solución única ID: #1901 Autor: Jean Claude Última actualización: 2018-11-23 13:50